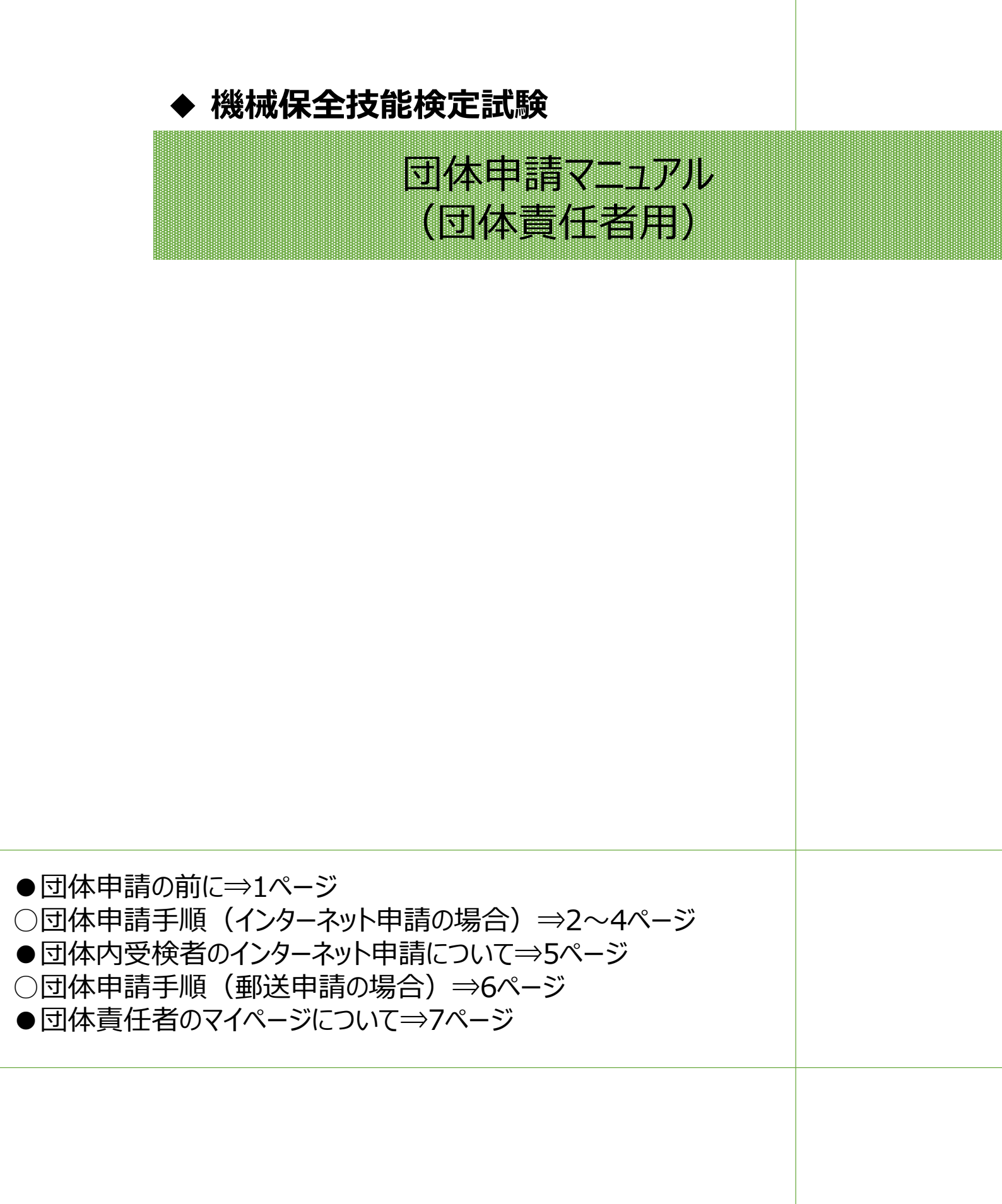

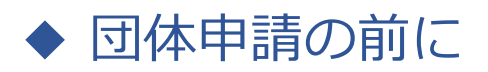

### ※2024年度からの変更点

減免制度が改正されましたので、詳細は公式サイトに掲載されている受検案内をご確認ください 公式サイト: <u>https://www.kikaihozenshi.jp/</u>

#### ※2024年度第2回からの変更点

団体申請で個人支払いを希望される場合、インターネット申請のみ可能となりました。 (払込取扱票での支払い手続きは取り止め)

### <注意点>

■1つの団体内に「インターネット申請」と「郵送(紙)申請」の受検者を混在させることはできません。 申請方法別に団体マイページを作成してください。申請の途中から申請方法の変更はできません。

■郵送(紙)申請の場合は、申し込み状況の団体マイページ反映までしばらく時間がかかります。 申請書到着確認や受付完了のご連絡は受検サポートセンターではおこなっておりません。 簡易書留もしくはレターパック(ライト推奨)にて郵送いただき、郵便追跡サービスで配送状況をご確認ください。

■団体一括請求(請求書)での支払いの場合、団体マイページごとに請求書を作成します。 請求書の分割対応はおこなっておりませんので、必要な場合は団体マイページを分割数分作成し、受検申請をお願 いいたします。 請求書は団体マイページからダウンロードしてください。郵送での送付はございません。

■受検案内をよく読み、お申し込みをお願いいたします。 申請後の変更やキャンセルは受付いたしかねます。

> 公式サイト掲載先: 【<u>https://www.kikaihozenshi.jp/</u>】 [国家検定 機械保全技能検定公式サイト] トップページ ※受検案内は、トップページから各試験回のサイトへアクセス

➡ 受検申請マニュアル ◆

団体申請手順

・団体で申請の場合は、下記の手順に従って受検申請を行ってください。 ※画像はイメージとなります。一部変更されている場合などがございます。

【機械保全技能検定公式サイト】

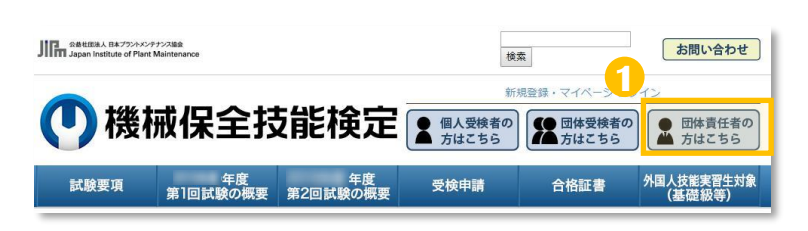

公式サイトにアクセスし、
 「団体責任者の方はこちら」を選択します。

【公式サイト】 https://www.kikaihozenshi.jp/

#### 【申込種別選択画面】

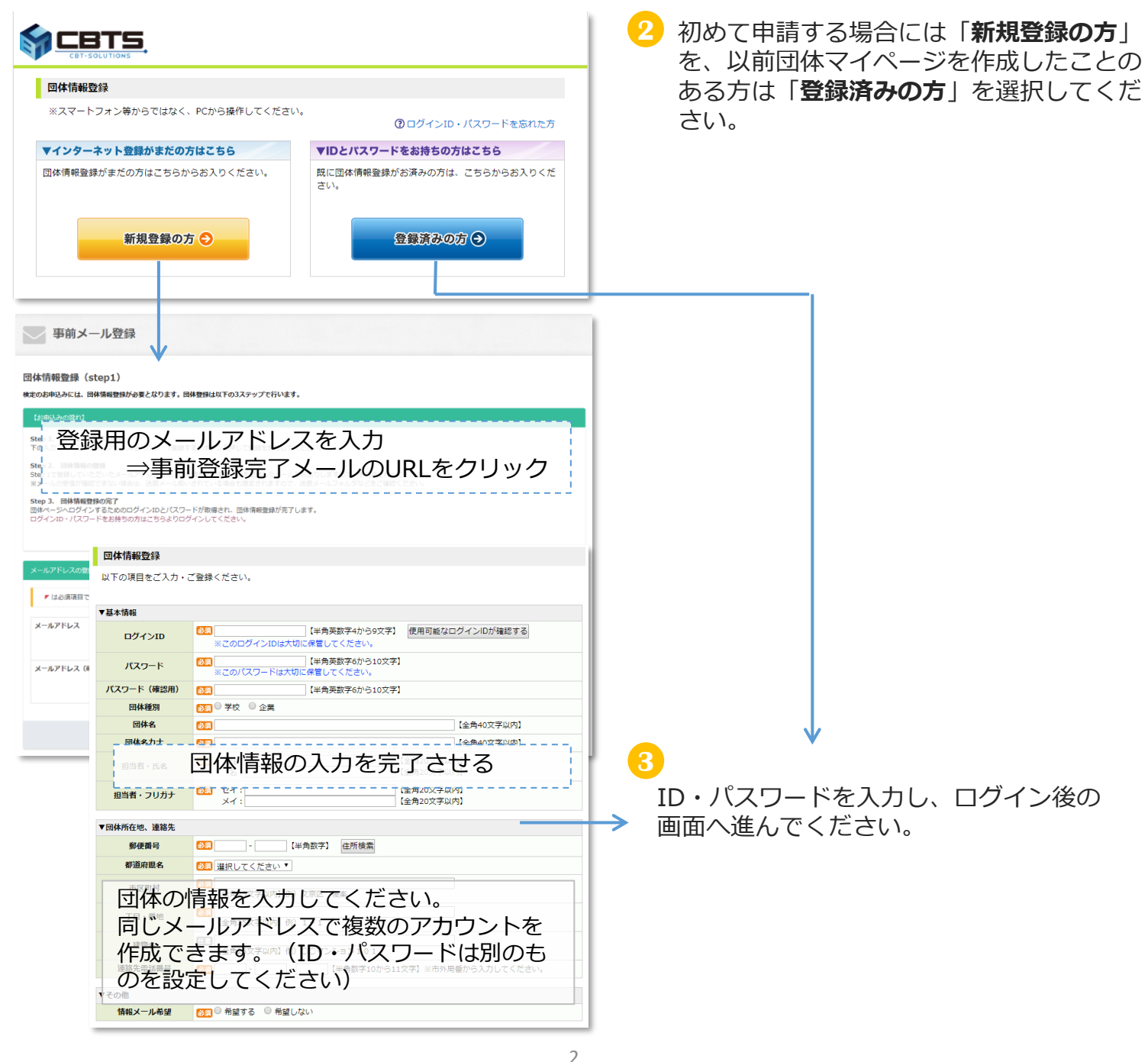

➡ 受検申請マニュアル ←

4 必須項目の入力と選択を行い、決済方法と各種送付先の登録を行ってください。

【決済方法と各種送付先の登録画面】

| -                                                               | 可光の登録                                                                                                    |           |
|-----------------------------------------------------------------|----------------------------------------------------------------------------------------------------|-----------|
| ●●●●年度第●回のお●                                                    | 申込みを行う場合には、下記内容をご入力の上、「次へ」ボタンをクリ                                                                                                    | ックしてください。 |
| 申込情報登録を後日行                                                      | テう場合、団体情報を確認される場合は、「団体ページへ」をクリックし                                                                                                    | してください。   |
| ブンロ                                                             |                                                                                                    | 団体ページへ    |
| <ul> <li>・申込情報は、次</li> <li>・ご登録後、お申</li> <li>団体内受検者の</li> </ul> | 回開催回まで変更できません。<br>込みに必要な団体申請コードを発行致します。<br>方へ、団体申請コードの通知をお願い致します。                                                                                                    |           |
| ▼決済方法と申請方法<br>決済方法                                              | ■■○ 同休一括請求 (請求書による支払) ○ 由汎者個人での決済                                                                                                    |           |
| 申込方法                                                            | <ul> <li>◎ ▲ 「山南水 (南水首になる支払)」 ○ 中区各個人での八角</li> <li>◎ ▲ 「山南水 (南水首になる支払)」 ○ 中区各個人での八角</li> <li>◎ ▲ 「山南水 (南水首になる支払)」 ○ 中区各個人での八角</li> <li>◎ ▲ 「山南水 (南水首になる支払)」 ○ 中区各個人での八角</li> <li>◎ ▲ 「山南水 (南水首になる支払)」 ○ 中区各個人での八角</li> </ul> |           |
| ▼各種送付先                                                          |                                                                                                    |           |
| 受検票の送付先                                                         | ◎ 受検者個人宛に送付 ○登録団体の担当者宛に一括送付                                                                                                    |           |
| 結果通知書の送付先                                                       | ◎ 受検者個人宛に送付 ○登録団体の担当者宛に一括送付                                                                                                    |           |
|                                                                 | ◎ 受検者個人宛に送付 ○登録団体の担当者宛に一括送付                                                                                                    |           |
| 合格証書の送付先                                                        |                                                                                                    |           |

※画面画像はイメージのため、変更となる場合がございます。 ※団体一括請求(請求書)による支払いの場合、団体マイページごとに請求書を作成します。請求書の分割 対応はおこなっておりませんので、必要な場合は団体マイページを分割数分作成し、受検申請をお願いいた します。

5 決済方法と申請方法、各種送付先の登録設定後の画面へ進んでください。

A)申込方法「インターネットから受検申請」を選んだ場合  $\Rightarrow$  4ページ(6-1)へ B)申込方法「郵送(紙)での受検申請」を選んだ場合  $\Rightarrow$  5ページ(6-2)へ ➡ 受検申請マニュアル ◆

6-1 **申込方法「インターネットから受検申請」**を選んだ場合

【団体マイページトップ画面】※団体によって表示が一部異なります。

| 回体名:                                                                                                    |  |  |  |  |  |  |  |
|----------------------------------------------------------------------------------------------------|--|--|--|--|--|--|--|
| 団体ページトップ         お申込み内容の照会         試験結果         団体情報の照会・変更         特定商取引に関する表記                                                                                                    |  |  |  |  |  |  |  |
|                                                                                                    |  |  |  |  |  |  |  |
| 0                                                                                                    |  |  |  |  |  |  |  |
| 団体ページトップ                                                                                                    |  |  |  |  |  |  |  |
| 【 <sup>1</sup> 年度 第:回】 お申込み受付期間:<br>※   お用込み内容の昭全  から申込内容をご確認いただけます                                                                                                    |  |  |  |  |  |  |  |
|                                                                                                    |  |  |  |  |  |  |  |
|                                                                                                    |  |  |  |  |  |  |  |
|                                                                                                    |  |  |  |  |  |  |  |
| 団体申請コード<br>団体申請コードを受検者様に伝え、お申込み時にログイン画面で入力するようご案内ください。                                                                                                    |  |  |  |  |  |  |  |
| 回体申請コード     「E+数字7ケタ」の番号       団体申請コードを受検者様に伝え、お申込み時にログイン画面で入力するようご案内ください。       パーク       データがありません。                                                                                                    |  |  |  |  |  |  |  |
| 回体申請コード         「E+数字7ケタ」の番号           団体申請コードを受検者様に伝え、お申込み時にログイン画面で入力するようご案内ください。           パート 2           データがありません。           インターネットから受検申請される方                                                                                                    |  |  |  |  |  |  |  |
| 回体申請コード         「E+数字7ケタ」の番号           団体申請コードを受検者様に伝え、お申込み時にログイン画面で入力するようご案内ください。         「E+数字7ケタ」の番号           パーク         データがありません。           インターネットから受検申請される方         受検申請は申請者ごとに団体内受検よりお申込みいただくようお願いします(申請期間中に限ります)。           ※団体担当者が代理で申請を行う場合は、個人情報の入力間違いに十分注意してください。 |  |  |  |  |  |  |  |

### く注意事項>

・団体責任者のマイページからは、受検申請は行えません。

・申請者に代わり、受検申請を行う場合には、各申請者のマイページへログインの上、操 作をお願いいたします。

※受検申請を行うためには、各受検者のマイページの作成が必要になります。 ※氏名漢字・フリガナ・生年月日・住所等の誤りが非常に多くなっております。 受検申請の際は、個人情報・申請内容をお確かめの上、操作をお願いいたします。

## く申請の流れ>

①今開催の団体申請コードを確認 ※1

- ②申請者へ①の団体申請コードを伝える
- ③申請者は団体内受検者マイページへログイン時に団体申請コードを入力 ▽団体内受検者マイページログインURL

https://www.cbtsol.com/kikaihozen/home/select/group/ ④申請者マイページでの申請を進める

※1:必ず今開催で発行されたものを使用してください。『「機械保全技能検定 受検サポートセンター] 登録完了のお知らせ『メールにもコードを記載しています。

# ★次ページにて、インターネット申請時の団体内受検者用申請画面イメージを ご確認いただけます。

| → 受検申請マニュアル ◆                                                                                                    |                                                                                                    |
|----------------------------------------------------------------------------------------------------|----------------------------------------------------------------------------------------------------|
| ★団体内受検者のインターネット申請について                                                                                                    | <公式サイト URL><br>https://www.kikaihozenshi.jp/                                                                                                    |
| Comparison of Marchanese     Comparison of Marchanese     Comparis | <ol> <li>開催回設定完了後、公式サイトにアクセスを<br/>行い、「団体受検者の方はこちら」を選択しま<br/>す。</li> <li>※団体内受検者の申請を行う場合は「団体<br/>受検者の方はこちら」を選択してください。</li> </ol>                                                                                                    |
| bconsetus (回体内受検者)                                                                                                    | <ul> <li>② 団体内受検者の画面に遷移いたします。<br/>2つのボタンについては、それぞれ下記の通りの扱いとなります。該当する画面より、申請を進めてください。</li> <li>・団体受検でインターネット申請を初めて行う申請者の場合<br/>⇒「新規登録の方」より、進めてください。</li> <li>・団体受検で過去にインターネット申請にて受検申請をしたことがある申請者の場合<br/>⇒「登録済みの方」より、進めてください。</li> </ul> |
| <ul> <li>         ・・・・・・・・・・・・・・・・・・・・・・・・・・・・・</li></ul>                                                                                                    | 3 新規登録の場合は、メールアドレスを登録の上、必要情報を入力、登録を完了後にログインをお願いします。<br>※メールアドレスは重複登録可能です。 団体受検で過去にインターネット申請にて受検申請したことがある場合は、今開催の団体申請コード・ID・パスワードを入力し口グインをお願いします。                                                                                       |
| メールアドレス       受検者情報登録       受検者情報登録(step2)       以下の項目をご入力・ご登録ください。                                                                                                    | ④ 団体内個人のマイページへログイン後、受検申 請を進めてください。                                                                                                    |
| ・ はは用日下・         ・ は日本日         ・ は日本日         ・ は日本日         ・ は日本日         ・ は日本日         ・ は日本日         ・ は日本日         ・ は日本日         ・ は日本日         ・ は日本日         ・ は日本日         ・ は日本日         ・ は日本日         ・ は日本日         ・ は日本日         ・ は日本日         ・ は日本日         ・ は日本日         ・ は日本         ・ は日本         ・ は日本         ・ は日本         ・ は日本         ・ は日本         ・ は日本         ・ は日本         ・ 日本         ・ 日本     <                                                                                                    | インターネット申請方法の詳細は、<br>インターネット申請マニュアルからご確認くださ<br>い。                                                                                                    |
| ※過去の団体申請コードでは<br>せんので、ご注意ください。                                                                                                    | ■/ していこという。                                                                                                    |

◆受検申請マニュアル ←

| 6-2 申込方法「郵送(紙)での受検申請」を選んだ場合                                                                               |  |  |  |  |  |  |  |
|----------------------------------------------------------------------------------------------------|--|--|--|--|--|--|--|
| 【団体マイページトップ画面】※団体によって表示が一部異なります。                                                                          |  |  |  |  |  |  |  |
| 団体名:                                                                                                    |  |  |  |  |  |  |  |
| 団体ページトップ お申込み内容の照会 試験結果 団体情報の照会・変更 特定商取引に関する表記                                                            |  |  |  |  |  |  |  |
| 0                                                                                                    |  |  |  |  |  |  |  |
| 団体ページトップ                                                                                                  |  |  |  |  |  |  |  |
|                                                                                                    |  |  |  |  |  |  |  |
| 図体申請コード     E+数字7ケタの番号                                                                                    |  |  |  |  |  |  |  |
| 団体申請コードを受検者様に伝え、お申込み時にログイン画面で入力するようご案内ください。                                                               |  |  |  |  |  |  |  |
| <b>受検者一覧</b><br>データがありません。                                                                                |  |  |  |  |  |  |  |
| 紙で受検申請をされる方                                                                                               |  |  |  |  |  |  |  |
| お申込み時の決済方法で、「『= 『』』』』』』』」を選択された方<br>「ダウンロード」ボタンをクリックし、団体取りまとめ票及び申請書、宛名ラベルを取得してください<br>※受付締切日は受検案内をご確認ください |  |  |  |  |  |  |  |
| <ul> <li>▲団体とりまとめ票ダウンロード</li> <li>▲3級申請書ダウンロード</li> <li>● 3級申請書ダウンロード</li> <li>● 本名ラベルダウンロード</li> </ul>   |  |  |  |  |  |  |  |
| ●☆冬ラベルダウンロード                                                                                              |  |  |  |  |  |  |  |

# <申請の流れ>

①団体申請コードの確認 ※1

②各書類のPDFをダウンロードする

③各書類に①で確認した団体申請コードを記入する

④申請者は申請書を記入、団体責任者は団体とりまとめ票を記入

⑤期日までに郵送 ※2

※1: <u>必ず今開催で発行されたものを使用してください。</u>『[機械保全技能検定 受検サポートセンター] 登録完了のお知らせ』メールにもコードを記載しています。 ※2: 郵送(紙)申請の場合は申し込み状況のマイページ反映までしばらく時間がかかります。申請書 到着確認や受付完了のご連絡は受検サポートセンターではおこなっておりません。簡易書留もしくはレ ターパック(ライト推奨)で郵送いただき、郵便追跡サービスで配送状況をご確認ください。

# <郵送申請マニュアルについて>

郵送申請方法の詳細は、郵送申請マニュアルからご確認ください。

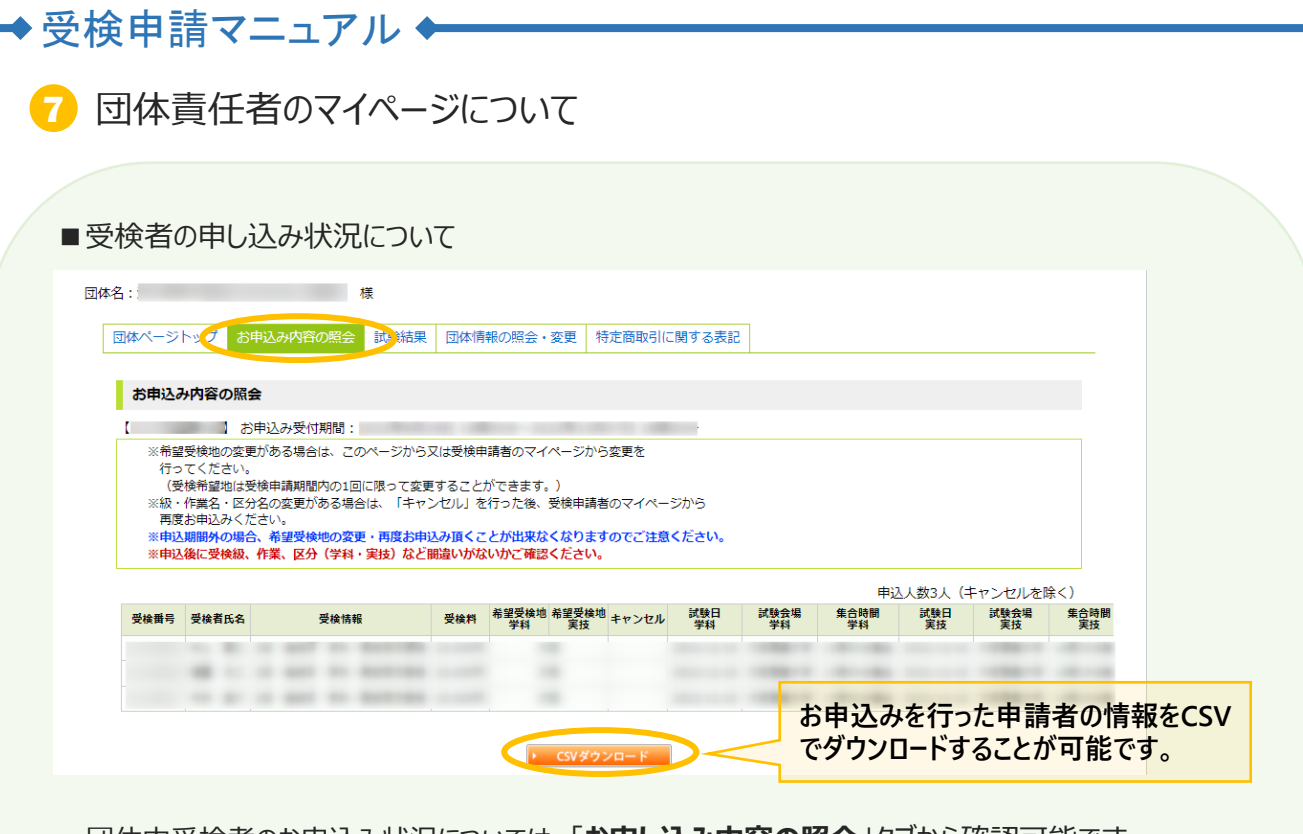

・団体内受検者のお申込み状況については、「お申し込み内容の照会」タブから確認可能です。 申請期間中に受検者の申請状況を必ずお確かめください。

※インターネット申請の場合、申し込み状況は即時反映となりますが、郵送(紙)申請の場合は 申し込み状況のマイページ反映までしばらく時間がかかります。予めご了承ください。 ※申請書到着確認や受付完了のご連絡は受検サポートセンターではおこなっておりません。簡易 書留もしくはレターパック(ライト推奨)にて郵送いただき、郵便追跡サービスで配送状況をご確認 ください。

|          | 「「求書のダウンロード方                                                                                                    | 「法について(※請す                                                                                                    | マ書発行開始後に発                          | 行可能) |  |
|----------|----------------------------------------------------------------------------------------------------|----------------------------------------------------------------------------------------------------|------------------------------------|------|--|
| 団体       | 名::                                                                                                    | 様                                                                                                    |                                    |      |  |
|          | 団体ページトック お申込み内容の照会                                                                                                    |                                                                                                    | 特定商取引に関する表記                        |      |  |
|          | お申込み内容の照会                                                                                                    |                                                                                                    |                                    |      |  |
|          | -<br>【 お申込み受付期間:                                                                                                    |                                                                                                    |                                    |      |  |
|          | *希望受検地の変更がある場合は、こ<br>行ってくたさい。<br>(受検希望地は受検申講期間内の1回<br>*級・作業名・区分名の変更がある場。<br>再度お申込みください。<br>*申込発見からな、希望受検地の変<br>*申込発見から想、作業、区分(学科 | ツページから又は受検申請者のマイページカ<br>に限って変更することができます。)<br>さは、「キャンセル」を行った後、受検申請<br>E・再成お申込み頂くことが出来なくなりま<br>・実法)ないでいかご確認ください | から変更を<br>著のマイページから<br>ますのでご注意ください。 |      |  |
|          | ● 年月日になりましたら、<br>請求書をダウンロードし、受検者数                                                                                                | 青求書のダウンロードボタンが表示され<br>・振込金額をご確認の上、入金を行って                                                                      | ますので、<br>ください。                     |      |  |
|          | 団体申込番号                                                                                                    | 申込人数                                                                                                    | 振込金額                               |      |  |
|          |                                                                                                    |                                                                                                    |                                    |      |  |
|          |                                                                                                    | <ul> <li>請求書ダ</li> </ul>                                                                                      | (ウンロード                             |      |  |
| ①マ<br>②請 | イページへログイン後、<br>「求情報内に「請求書                                                                                                    | 「お申込み内容の照る<br>ダウンロード」のボタンた                                                                                    | 会」をクリック<br>があるので、そちらをクリ            | ック   |  |
| X        | コムマガロよしにの又た                                                                                                    | ムいでの原いしより。                                                                                                    |                                    |      |  |

※請求書ダウンロードボタンは、各開催回の請求書発行開始後に押下可能となります。 ※郵送での請求書発行は行っておりません。団体責任者マイページより、ダウンロードをお願いします。

【受検申請に関するお問い合わせ先】 機械保全技能検定 受検サポートセンター TEL:03-5209-0553(平日10:00~17:00) お問合せフォーム:https://www.kikaihozenshi.jp/contact/